# Lab 9 Authentication with AWS (Amplify + Cognito)

Software Studio Datalab, CS, NTHU 2023

### Gitlab

#### lab-weathermood-auth

| ₩ GitLab ≡ Menu        |                                              | •                         | Search GitLab                      | Q                | D⁄       | 11 ~ 🖂    | @ <b>•</b> ~ | ۰ |
|------------------------|----------------------------------------------|---------------------------|------------------------------------|------------------|----------|-----------|--------------|---|
| L lab-weathermood-auth | ⊡ src                                        | initial commit            |                                    |                  |          | 27 minute | s ago        |   |
| Project information    | <ul><li>♦ .gitignore</li></ul>               | initial commit            |                                    |                  |          | 27 minute | s ago        |   |
| P Repository           | package-lock.json                            | initial commit            |                                    |                  |          | 27 minute | s ago        |   |
| D Issues               | jackage.json                                 | initial commit            |                                    |                  |          | 27 minute | s ago        |   |
| Merge requests         | 1 readme.md                                  | update readme             |                                    |                  |          | 24 minute | s ago        |   |
| Deployments            | webpack.config.is                            | initial commit            |                                    |                  |          | 27 minute | s ago        |   |
| 뗖 Monitor              |                                              |                           |                                    |                  |          |           |              |   |
| -<br>∲ Infrastructure  | 🖹 readme.md                                  |                           |                                    |                  |          |           |              |   |
| Packages & Registries  |                                              |                           |                                    |                  |          |           |              |   |
| <u>나</u> Analytics     | Assignment - Weathermo                       | od Auth                   |                                    |                  |          |           |              |   |
| 📮 Wiki                 | In this assignment, you are asked to add bas | sic authentication fund   | ction to Weathermood, using AWS Am | plify. Only clie | ent side | e code is |              |   |
| X Snippets             | provided, this can run on localhost, no need | to deploy on AWS.         |                                    |                  |          |           |              |   |
| Settings               | Requirement                                  |                           |                                    |                  |          |           |              |   |
|                        | 1. (30%) Sign up / sign in with username a   | and password.             |                                    |                  |          |           |              |   |
|                        | 2. (30%) Sign in with google account.        |                           |                                    | _                |          |           |              |   |
|                        |                                              |                           |                                    |                  |          |           |              |   |
|                        |                                              | Cian in to use            |                                    |                  |          |           |              |   |
|                        |                                              | Sign in to your ac        | count                              |                  |          |           |              |   |
|                        |                                              | G Sign                    | in with Google                     |                  |          |           |              |   |
|                        |                                              |                           | or                                 |                  |          |           |              |   |
|                        |                                              | Username *                |                                    |                  |          |           |              |   |
|                        |                                              | Password *                |                                    |                  |          |           |              |   |
|                        |                                              | Enter your password       |                                    |                  |          |           |              |   |
|                        |                                              | Forgot your password? Res | et password                        |                  |          |           |              |   |
| ≪ Collapse sidebar     |                                              | No account? Create acco   | unt SIGN IN                        |                  |          |           |              |   |

## Outline

- 1. AWS Amplify & Cognito
- 2. Lab-weathermood-auth
- 3. Some helpful docs / tutorials

## **AWS Amplify**

AWS Amplify is a complete solution that lets frontend web and mobile developers easily build, ship, and host full-stack applications on AWS, with the flexibility to leverage the breadth of AWS services as use cases evolve. No cloud expertise needed.

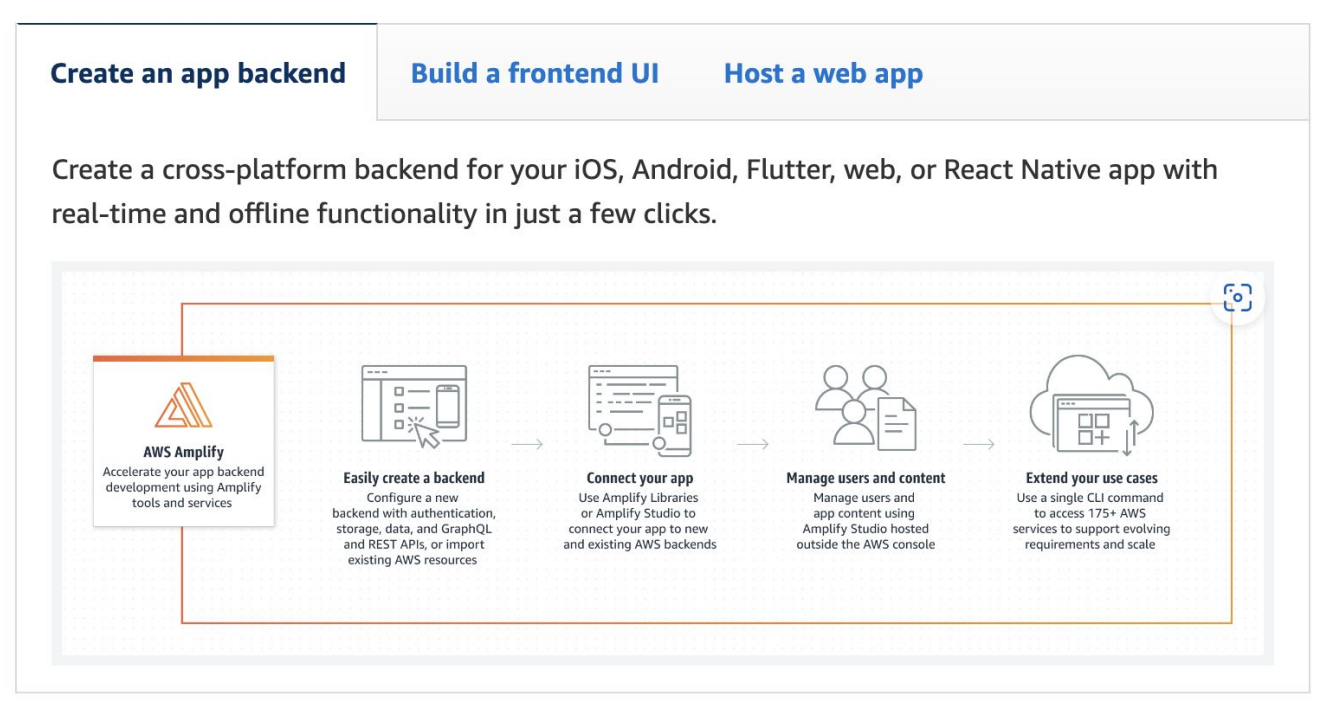

## **AWS Amplify**

#### Build

Use the <u>Amplify Studio</u> or <u>Amplify CLI</u> to configure an app backend, and use the Amplify <u>libraries</u> and <u>UI components</u> to connect your app to your backend.

#### Authentication

Create seamless on-boarding flows with a fully-managed user directory and pre-built sign-up, sign-in, forgot password, and multi-factor auth workflows. Amplify also supports login with a social provider such as Facebook, Google Sign-In, or Login With Amazon and provides fine grained access control to mobile and web applications. Powered by Amazon Cognito.

#### **Push notifications**

Improve customer engagement by using marketing and analytics capabilities. Leverage customer insights to segment and target your customers more effectively. You can tailor your content and communicate through multiple channels including email, texts as well as push notifications. Powered by Amazon Pinpoint.

#### Analytics

Understand the behavior of your web, iOS or Android users. Use auto tracking to track user sessions and web page metrics or create custom user attributes and in-app metrics. Get access to real time data stream and analyze the data for customer insights and build data driven marketing strategies to drive customer adoption, engagement, and retention. Powered by Amazon Pinpoint and Amazon Kinesis.

#### API

Make secure HTTP requests to GraphQL and REST endpoints to access, manipulate, and combine data from one or more data sources such Amazon DynamoDB, Amazon Aurora Serverless, and your custom data sources with AWS Lambda. Amplify enables you to easily build scalable applications that require real-time updates, local data access for offline scenarios, and data synchronization with customizable conflict resolution when devices are back online. Powered by AWS AppSync and Amazon API Gateway.

#### We will be using the auth service from Amplify, which is powered by Cognito

# AWS Cognito

- Cognito provides sign-up and authentication functions to your mobile and web apps
- Also enables authentication through external identity providers, and provides temporary credentials to access your app's backend resources in AWS

| Mazon Cognito > User pools                                           |                                                                          |                                          |
|----------------------------------------------------------------------|--------------------------------------------------------------------------|------------------------------------------|
| View and configure your user pools. User                             | bools are directories of federated and local user profiles. They provide | e authentication options for your users. |
| User pool name                                                       | ▲ User pool ID                                                           | ▼ Created time                           |
| <ul> <li>labweathermoodauthma0e</li> <li>l_0e32e1ed-dev</li> </ul>   | 32e1ed_userpoo<br>us-west-2_Cq4SI05zB                                    | Yesterday                                |
|                                                                      |                                                                          |                                          |
| Users Groups Sign-in experi                                          | nce Sign-up experience Messaging App integra                             | tion User pool properties                |
| Users (1) Info<br>View, edit, and create users in your user pool. Us | ers that are enabled and confirmed can sign in to your user pool.        |                                          |
| Property: User name                                                  | Q. Search users by attribute                                             |                                          |
| User name                                                            | Email address Email verified                                             | Confirmation statu                       |
| lab8weathermood                                                      | .edu.tw Yes                                                              | Confirmed                                |

### Free tier policy

AWS Amplify

Tools - Features -

Pricing

**Getting Started** 

Amazon Cognito

1ito Overview

Features

Getting Started Resources

#### Cognito User Pools

If you are using Cognito Identity to create a User Pool, you pay based on your monthly active users (MAUs) only. A user is counted a operation related to that user, such as sign-up, sign-in, token refresh, password change, or a user account attribute is updated. You users within that calendar month.

Pricing

There is separate pricing for users who sign in directly with their credentials from a User Pool and for users who sign in through an

#### **Free Tier**

The Cognito Your User Pool feature has a free tier of 50,000 MAUs per account for users who sign in directly to Cognito User Pools based identity providers. The free tier does not automatically expire at the end of your 12 month AWS Free Tier term, and it is avail indefinitely. Please note - the free tier pricing isn't available for both Your User Pool feature and SAML or OIDC federation in the term.

Amazon Cognito Overview Features

Pricing Getting Started

Resources

SMS messages for Multi-Factor Authentication

Separate pricing applies for sending SMS messages for Multi-Factor Authentication (MFA) and phone number verification. Amazon to send SMS messages, and you can reference Amazon SNS pricing.

Use of the Federated Identities feature for authenticating users and generating unique identifiers is provided at no- charge.

#### **Create a backend**

#### Get started free, then pay as you go

Quickly create a cross-platform AWS backend for your iOS, Android, Flutter, web, or React Native apps using Amplify CLI or Amplify Studio. Connect your apps to a new or existing AWS backend with Amplify Libraries.

#### AMPLIFY STUDIO, AMPLIFY CLI, AMPLIFY LIBRARIES

Overview

No cost

#### AWS BACKEND RESOURCES

Pay as you go, starting with free offers\*

AWS backend services deployed by Amplify CLI or Amplify Studio are offered on the AWS free tier and pay as you go: API Gateway, AppSync, CloudFront, Cognito, DynamoDB, Elasticsearch, Kinesis<sup>\*</sup>, Lambda, Lex, Location Service, Pinpoint, Rekognition, and S3. \* Kinesis is pay as you go only. Terms and conditions apply in connecting any app to AWS services and products.

## Lab-weathermood-auth

In today's lab, we will show you how to

- 1. Install Amplify CLI
- 2. Init authentication service
- 3. Add packages to your project
- 4. Add authentication to your project
- 5. Add sign in with Google
- 6. Get user data
- 7. Create greeting components and customize the components

# **Install Amplify**

- 1.npm install -g @aws-amplify/cli
  - troubleshooting: Error: EACCES: permission denied see [npm Docs]
- 2. amplify configure
  - An AWS browser page will popup and ask you to create an IAM user
  - Give the user the "AdministratorAccess" permission

```
(base) sasaya@sasayadeMacBook-Pro lab-weathermood-auth-master % amplify configure
 Follow these steps to set up access to your AWS account:
 Sign in to your AWS administrator account:
 https://console.aws.amazon.com/
 Press Enter to continue
 Specify the AWS Region
 ? region: us-west-2
 Follow the instructions at
 https://docs.amplify.aws/cli/start/install/#configure_the_amplify_cli
 to complete the user creation in the AWS console
 https://console.aws.amazon.com/iamv2/home#/users/create
 Press Enter to continue
 Enter the access key of the newly created user:
 ? accessKeyId: *******************
 This would update/create the AWS Profile in your local machine
 ? Profile Name: default
 Successfully set up the new user.
```

#### 3. amplify init

## Install Amplify

| <ul> <li>(base) sasaya@sasayadeMacBook-Pro<br/>Note: It is recommended to run that<br/>? Enter a name for the project lab<br/>The following configuration will be</li> </ul>                                                                                                    | <pre>lab-weathermood-auth-master % ar<br/>is command from the root of your<br/>oweathermoodauthma<br/>be applied:</pre>                                                 | mplify init<br>app directory                                                 |
|----------------------------------------------------------------------------------------------------|----------------------------------------------------------------------------------------------------|------------------------------------------------------------------------------|
| Project information<br>  Name: labweathermoodauthma<br>  Environment: dev<br>  Default editor: Visual Studio Co<br>  App type: javascript<br>  Javascript framework: react<br>  Source Directory Path: src<br>  Distribution Directory Path: bu<br>  Build Command: npm run-script bu<br>  Start Command: npm run-script st                                                                                                    | ode<br>ild<br>uild<br>tart                                                                                                    |                                                                              |
| <pre>? Initialize the project with the<br/>? Enter a name for the environment<br/>? Choose your default editor: Visu<br/>~ Choose the type of app that you<br/>Please tell us about your project<br/>? What javascript framework are you<br/>? Source Directory Path: src<br/>? Distribution Directory Path: dis<br/>? Build Command: npm run-script st<br/>Using default provider awscloudfo<br/>? Select the authentication method</pre> | above configuration? No<br>t dev<br>ual Studio Code<br>'re building · javascript<br>ou using react<br>st<br>build<br>tart<br>ormation<br>d you want to use: AWS profile |                                                                              |
| For more information on AWS Profinhttps://docs.aws.amazon.com/cli/la                                                                                                    | <b>les, see:</b><br>atest/userguide/cli-configure-pro                                                                                                    | ofiles.html                                                                  |
| ? Please choose the profile you wa<br>Adding backend environment dev to                                                                                                    | <b>ant to use</b> default<br>AWS Amplify app: d3pvw3tqv8zok3                                                                                                    |                                                                              |
| Deployment completed.<br>Deploying root stack labweathermood<br>amplify-labweathermoodauth<br>AuthRole<br>DeploymentBucket<br>UnauthRole                                                                                                    | odauthma [ ===================================                                                                                                    | CREATE_IN_PROGRES<br>CREATE_COMPLETE<br>CREATE_IN_PROGRES<br>CREATE_COMPLETE |
| <ul> <li>✓ Help improve Amplify CLI by shar<br/>Deployment state saved successfull</li> <li>✓ Initialized provider successfull</li> <li>✓ Initialized your environment su</li> </ul>                                                                                                    | ring non sensitive configurations<br>ly.<br>ly.<br>uccessfully.                                                                                                    | <b>s on failures</b> (y/N) ·                                                 |

Your project has been successfully initialized and connected to the cloud!

# **Install Amplify**

#### More amplify commands

Some next steps:

"amplify status" will show you what you've added already and if it's locally configured or deployed "amplify add <category>" will allow you to add features like user login or a backend API "amplify push" will build all your local backend resources and provision it in the cloud "amplify console" to open the Amplify Console and view your project status "amplify publish" will build all your local backend and frontend resources (if you have hosting categor

Pro tip:

Try "amplify add api" to create a backend API and then "amplify push" to deploy everything

Note: for Windows users running amplify cli, there will be many option-choosing operation. If you are experiencing difficulty operating it, don't use git bash, use the build-in cmd or power shell.

### Add authentication service

- 1. amplify add auth
- 2. amplify push
  - Push local changes to the cloud
  - This will generate an export file, which will be used later

 (base) sasaya@sasayadeMacBook-Pro lab-weathermood-auth-master % amplify add auth Using service: Cognito, provided by: awscloudformation

The current configured provider is Amazon Cognito.

Do you want to use the default authentication and security configuration? Default configuration Warning: you will not be able to edit these selections. How do you want users to be able to sign in? Username Do you want to configure advanced settings? No, I am done. Successfully added auth resource labweathermoodauthma0e32e1ed locally

## Lab-weathermood-auth

#### In today's lab, we will show you how to

- 1. Install Amplify CLI
- 2. Init authentication service
- 3. Add packages to your project
- 4. Add authentication to your project
- 5. Add sign in with Google
- 6. Get user data
- 7. Create greeting components and customize the components

#### Add packages to your project

1. Install package for development npm install --save
aws-amplify @aws-amplify/ui-react

2. Import packages and call Amplify in index.jsx

import Amplify from 'aws-amplify'; import config from "./aws-exports"; Amplify.configure(config);

### Add authentication in your project

- 1. In main.jsx, wrap your main component with HOC function
- 2. amplify push
- 3. npm run start
- 4. Then you could see a login screen in your website

import {withAuthenticator} from "@aws-amplify/ui-react";

```
export default withAuthenticator(connect(state => ({
    ...state.main,
    searchText: state.searchText,
}))(Main));
```

### Add authentication in your project

| Sign in to your accoun           | t       |
|----------------------------------|---------|
| Username *                       |         |
| Enter your username              |         |
| Password *                       |         |
| Enter your password              |         |
| Forgot your password? Reset pass | word    |
| No account? Create account       | SIGN IN |

## Lab-weathermood-auth

#### In today's lab, we will show you how to

- 1. Install Amplify CLI
- 2. Init authentication service
- 3. Add packages to your project
- 4. Add authentication to your project
- 5. Add sign in with Google
- 6. Get user data
- 7. Create greeting components and customize the components

# Add sign in with Google

Create Google client id for Google sign in

1. Google Cloud Console > APIs & Services > Create project

2. APIs & Services > Credentials > Create credentials > OAuth client ID

- Configure consent screen
- Configure your url (in this lab, http://localhost:8080)
- Save your client ID and client secret

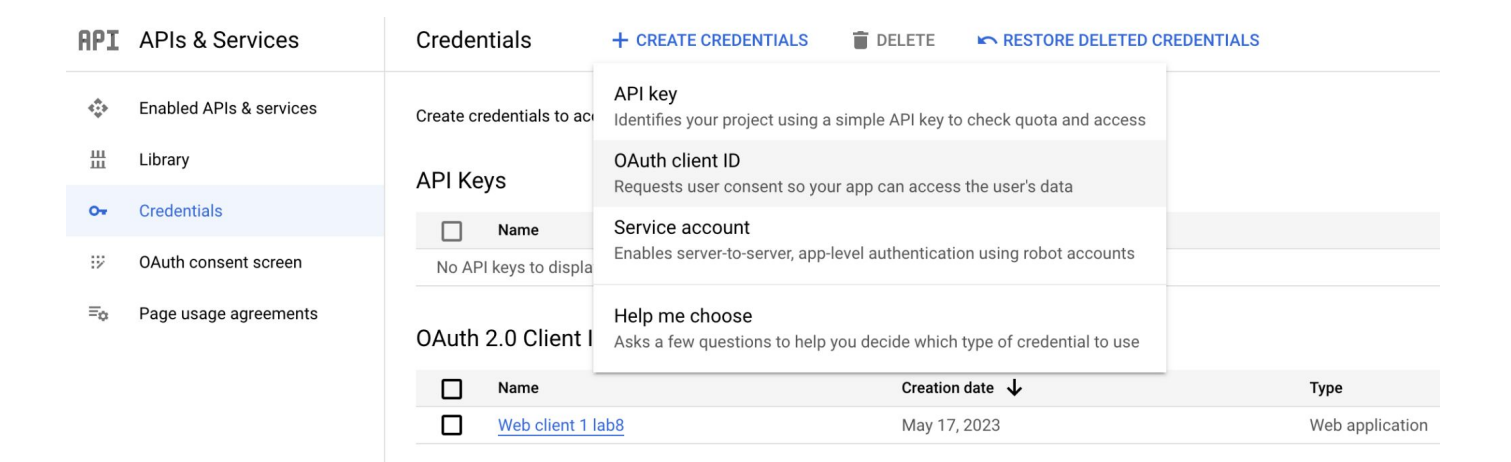

## Add sign in with Google

#### Create OAuth client ID

A client ID is used to identify a single app to Google's OAuth servers. If your app runs on multiple platforms, each will need its own client ID. See <u>Setting up OAuth 2.0</u>  $\square$  for more information. Learn more  $\square$  about OAuth client types.

▼

Î

| Application type * –<br>Web application |  |  |
|-----------------------------------------|--|--|
|                                         |  |  |

The name of your OAuth 2.0 client. This name is only used to identify the client in the console and will not be shown to end users.

• The domains of the URIs you add below will be automatically added to your OAuth consent screen as authorized domains 2.

#### Authorized JavaScript origins @

For use with requests from a browser

+ ADD URI

#### Authorized redirect URIs @

For use with requests from a web server

URIs 1 \* \_\_\_\_\_ http://localhost:8080

### Add login with Google

#### amplify update auth, then amplify push

🔵 (base) sasaya@sasayadeMacBook–Pro lab–weathermood–auth–master % amplify update auth Please note that certain attributes may not be overwritten if you choose to use defaults settings. Using service: Cognito, provided by: awscloudformation What do you want to do? Walkthrough all the auth configurations Select the authentication/authorization services that you want to use: User Sign-Up, Sign-In, connected with AWS IAM controls (Enables per-user Storage features for Allow unauthenticated logins? (Provides scoped down permissions that you can control via AWS IAM) No Do you want to enable 3rd party authentication providers in your identity pool? Yes Select the third party identity providers you want to configure for your identity pool: Google You've opted to allow users to authenticate via Google. If you haven't already, you'll need to go to https://developers.google.com/identity and create an App ID. Enter your Google Web Client ID for your identity pool: 543569104988-aticenfgnbdsjvdpag9 5gg.apps.googleusercontent.com Do you want to add User Pool Groups? No Do you want to add an admin queries API? No Multifactor authentication (MFA) user login options: OFF Email based user registration/forgot password: Enabled (Requires per-user email entry at registration) Specify an email verification subject: Your verification code Specify an email verification message: Your verification code is {####} Do you want to override the default password policy for this User Pool? No Specify the app's refresh token expiration period (in days): 30 Do you want to specify the user attributes this app can read and write? No Do you want to enable any of the following capabilities? Do you want to use an OAuth flow? No ? Do you want to configure Lambda Triggers for Cognito? No Successfully updated auth resource labweathermoodauthma0e32e1ed locally

#### Some next steps:

"amplify push" will build all your local backend resources and provision it in the cloud "amplify publish" will build all your local backend and frontend resources (if you have hosting category added) and provision it in the cloud

Successfully updated resource update locally

# Add login with Google

In index.jsx, pass your Google client ID to <main>

```
const federated = {
    googleClientId: "543569104988-aticenf
                                                 pag93a1s1ut41l5gq.apps.googleusercontent.com"
window.onload = function() {
    const composeEnhancers = window.__REDUX_DEVTOOLS_EXTENSION_COMPOSE__ || compose;
    const store = createStore(combineReducers({
        unit, weather, weatherForm, forecast,
        searchText, post, postForm, postItem,
       todoForm, todo,
        main,
    }), composeEnhancers(applyMiddleware(thunkMiddleware/*, loggerMiddleware*/)));
   ReactDOM.render(
        <Provider store={store}>
            <Main federated = {federated}/>
        </Provider>,
        document.getElementById('root')
};
```

## Add login with Google

| ●●● □ □ WeatherMood ×<br>← C ○ localhost:8080 | +                                    | 2 A <sup>N</sup> ta ta | 🦕 🖪a 🕩 |
|-----------------------------------------------|--------------------------------------|------------------------|--------|
|                                               |                                      |                        |        |
|                                               |                                      |                        |        |
|                                               | Sign in to your account              |                        |        |
|                                               | G Sign in with Google                |                        |        |
|                                               | or                                   |                        |        |
|                                               | Username *                           |                        |        |
|                                               | Enter your username                  |                        |        |
|                                               | Password *                           |                        |        |
|                                               | Enter your password                  |                        |        |
|                                               | Forgot your password? Reset password |                        |        |
|                                               | No account? Create account SIGN IN   |                        |        |
|                                               |                                      |                        |        |
|                                               |                                      |                        |        |
|                                               |                                      |                        |        |

## Lab-weathermood-auth

#### In today's lab, we will show you how to

- 1. Install Amplify CLI
- 2. Init authentication service
- 3. Add packages to your project
- 4. Add authentication to your project
- 5. Add sign in with Google
- 6. Get user data
- 7. Create greeting components and customize the components

### Get user data in your component

#### You can use Auth to get user data

Auth.currentAuthenticatedUser().then(user => {console.log(user)})

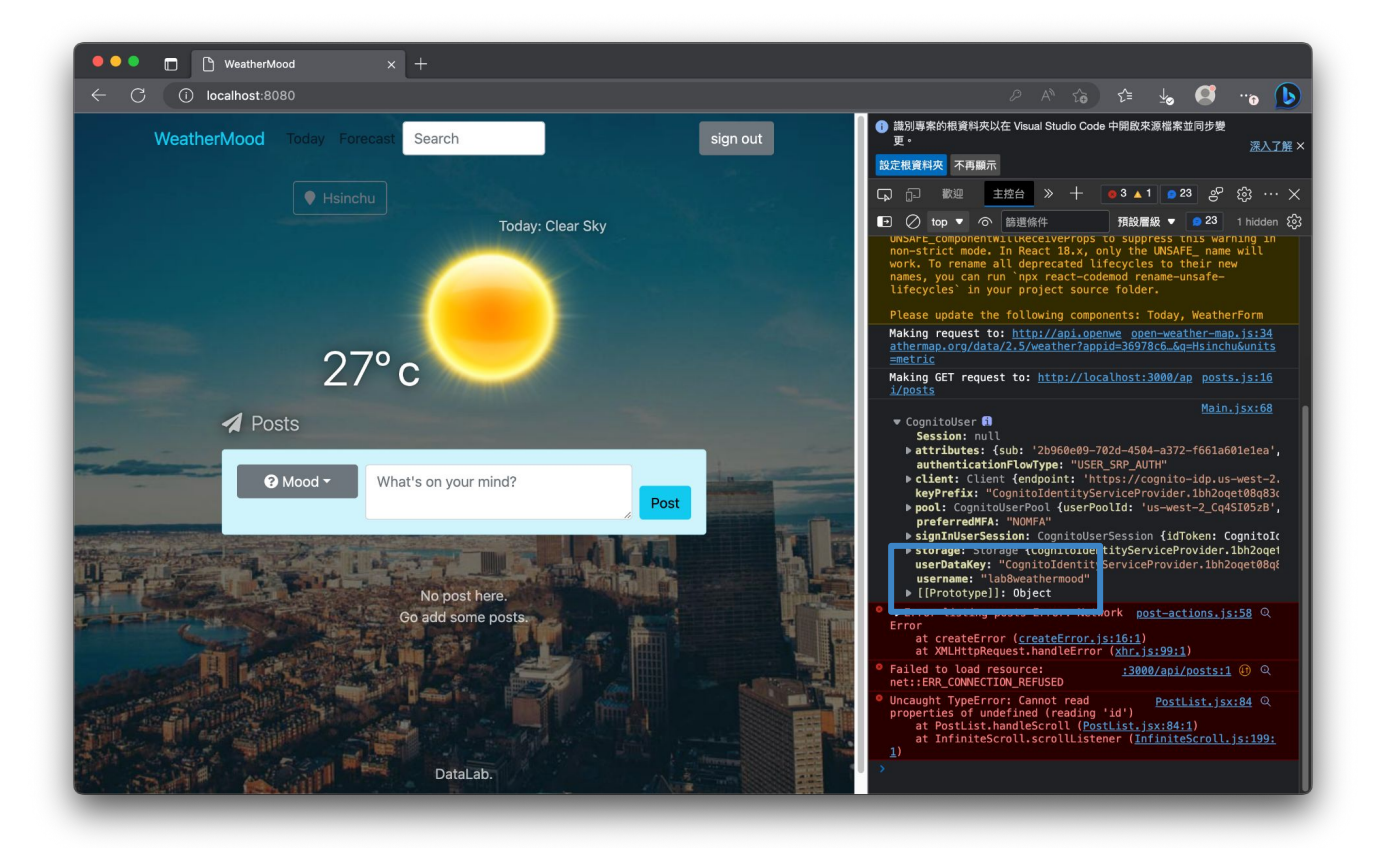

### Create customized component

You can use built-in component, for example the sign out button import {AmplifySignOut} from "@aws-amplify/ui-react" then use <AmplifySignOut/> directly.

Or customize it, e.g., <Button onClick = {() =>
Auth.signOut().then(() => window.location.reload())}>sign
out</Button>

Customized / built-in

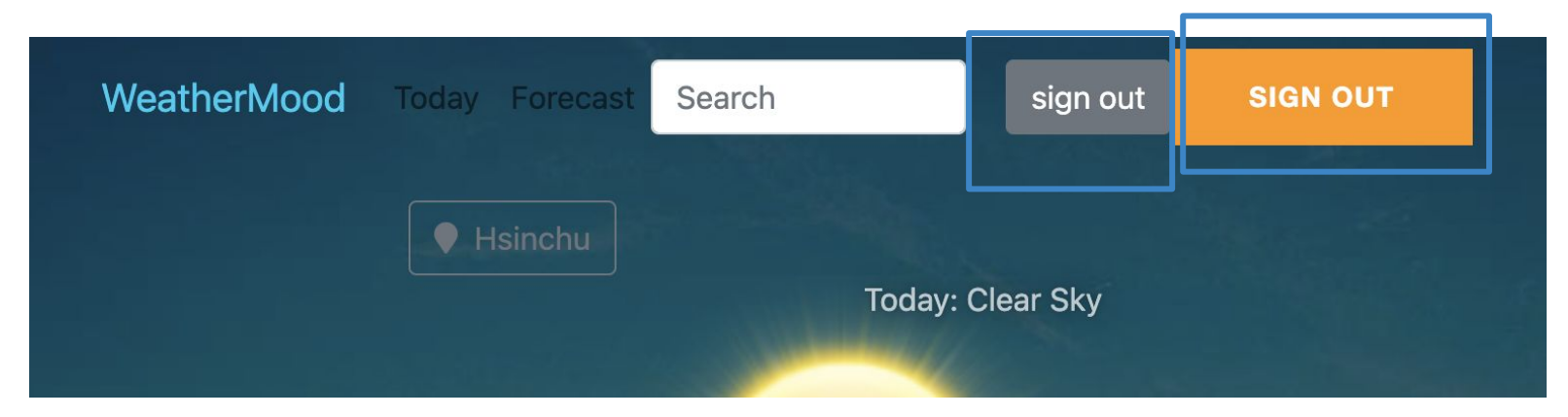

There are more built-in components, e.g., {AmplifyGreeting}, which are very handy

# More tutorials

**Amplify Document** 

- Authentication: getting started <u>https://docs.amplify.aws/lib/auth/getting-started/q/platform/js/</u>
- Tutorial: add authentication <u>https://docs.amplify.aws/start/getting-started/auth/q/integration/react/</u>
- Authenticator <u>https://ui.docs.amplify.aws/react/connected-components/authenticator</u>
- AuthClass methods <u>https://aws-amplify.github.io/amplify-js/api/classes/authclass.html</u>

Some tutorials that might help (api version may be different)

- <u>https://richardzcode.github.io/Journal-AWS-Amplify-Tutorial/step-02/</u>
- <u>https://blog.kylegalbraith.com/2020/03/31/customizing-the-aws-amplify-auth</u> <u>entication-ui-with-your-own-react-components/</u>